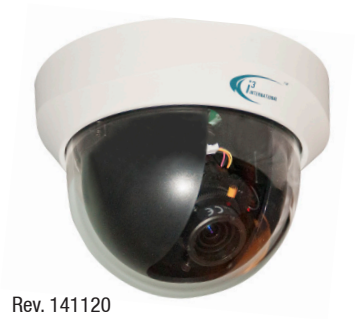

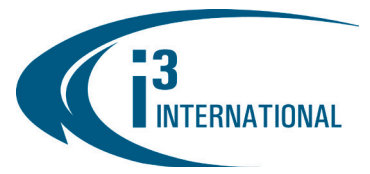

# **Quick Start Guide**

### **Network Dome Camera**

## Ax49-50-51-series

#### SAFETY

When installing your Ax49/Ax50/Ax51 camera be sure to avoid:

- excessive heat, such as direct sunlight or heating appliances
- contaminants such as dust and smoke
- strong magnetic fields
- sources of powerful electromagnetic radiation such as radios or TV transmitters
- moisture and humidity
- areas with mechanical vibrations
- fluorescent lamps or objects that reflect light
- unstable light sources as this may cause flickering
- temperatures below 10° Celsius or 14° Fahrenheit and above 50° Celsius or 122° Fahrenheit.
- For more details on installation and operation, please refer to the CD provided.

#### **POWER SUPPLY**

Ensure the supplied voltage meets the power consumption requirements of this camera before powering the camera on. Incorrect voltage may cause irreparable damage to the video camera and will effectively void the camera warranty.

### CLEANING

- For maximum optical clarity, the camera dome or lens must remain clean. Use a soft, dry cloth to remove finger prints or dust from the dome cover.
- Use a blower to remove dust from the lens.
- Clean the body with a soft, dry cloth. If it is very dirty, use a cloth dampened with a small quantity of neutral detergent, then wipe dry.
- Do not use volatile solvents such as alcohol, benzene, or thinners, as they may damage the surface finishes.

### SERVICING

To avoid electrical shock and to preserve the product warranty, D0 N0T disasembles the camera. Refer servicing to qualified personnel only.

#### **PACKAGE CONTENTS**

- 1. Flat Head Screw (Machine Type) x4
- 2. Flat Head Screw (Tapping Type) x4
- 3. Plastic Anchor x4
- 4. Plastic Mounting Button x4
- 5. Rubber Feet x4
- 6. Guide Pattern Sticker x1
- 7. Printed Quick Start Guide x1
- 8. CD (User Manual, Annexxus Finder) x1
- 9. RJ45 Female / Female Coupler x1
- 10. Fully Assembled Network Dome Camera x1

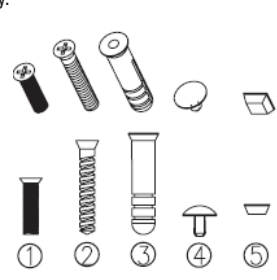

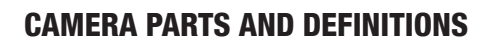

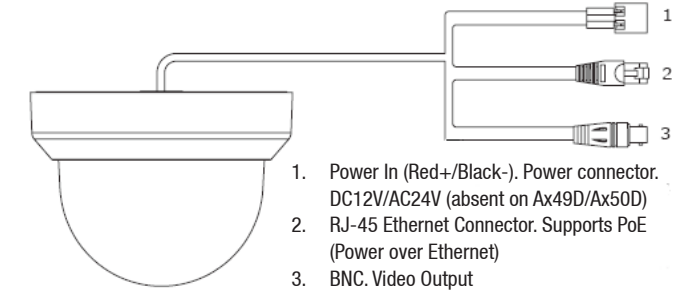

### **MOUNTING THE CAMERA (SURFACE MOUNT)**

- Adhere the "Guide Pattern Sticker" to the desired location on the mounting surface and mark hole positions.
- 2. Drill 4 mounting holes and 1 cable entry hole on the mounting surface according to the guide sticker.
- Secure the metal plate to the ceiling using the appropriate screws. Use machine type screws if you are attaching the camera to a pendant mount. Use tapping type screws for all other surfaces.
- 4. For cement surfaces, insert the Plastic Anchors into the holes. For softer surfaces, do not use the Plastic anchors.
- 5. Use the Rubber Feet for surface mounting.

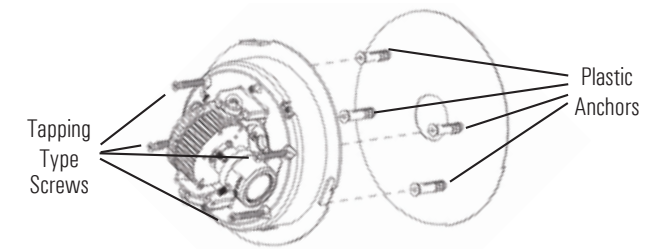

#### **ADJUST CAMERA POSITION**

1. Remove the screw on the base of the camera. (a.)

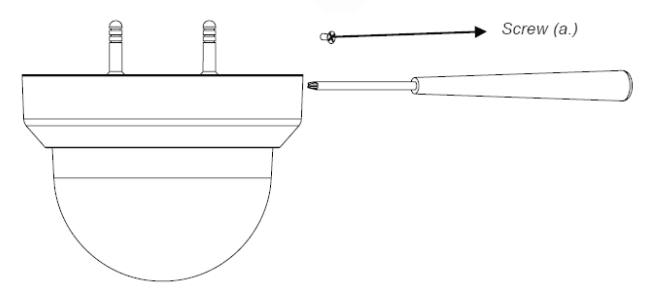

## **QUICK START GUIDE**

Rotate the dome counter clockwise to unlock and pull free of the housing. 2.

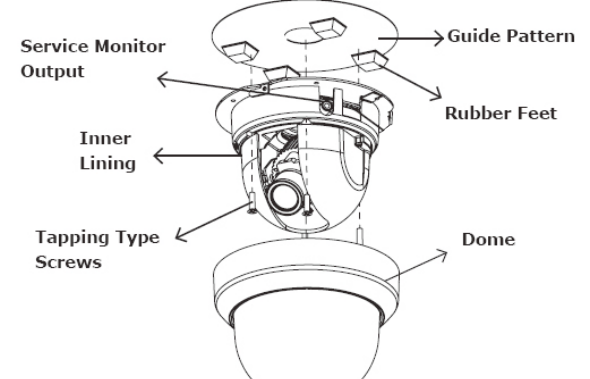

Remove the inner liner by gently pulling it free of the two notches in the housing. 3.

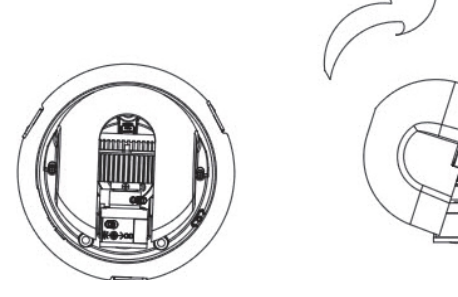

- 4. Adjust the tilt of the camera as necessary.
- Adjust the pan of the camera as necessary. 5.

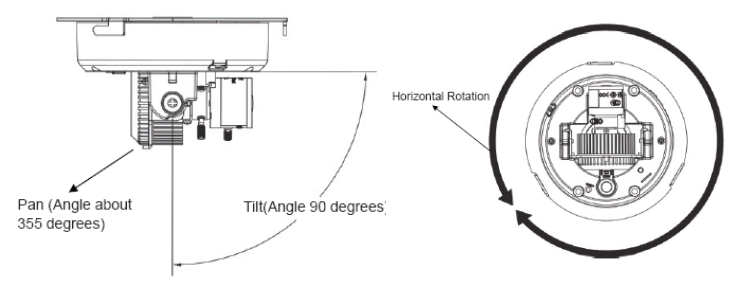

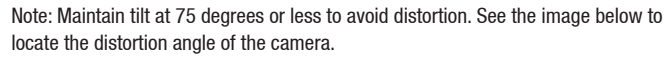

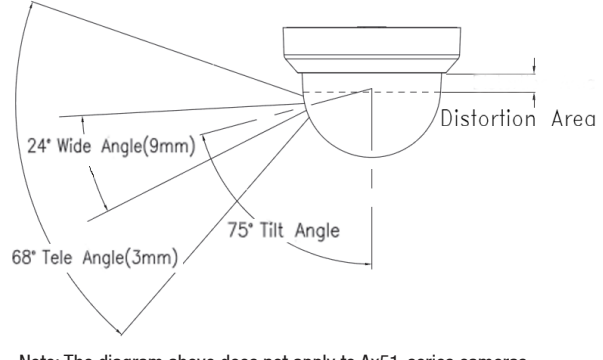

Note: The diagram above does not apply to Ax51-series cameras

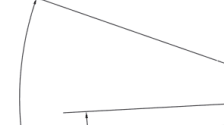

#### Connection type: 2

Connection type: 1

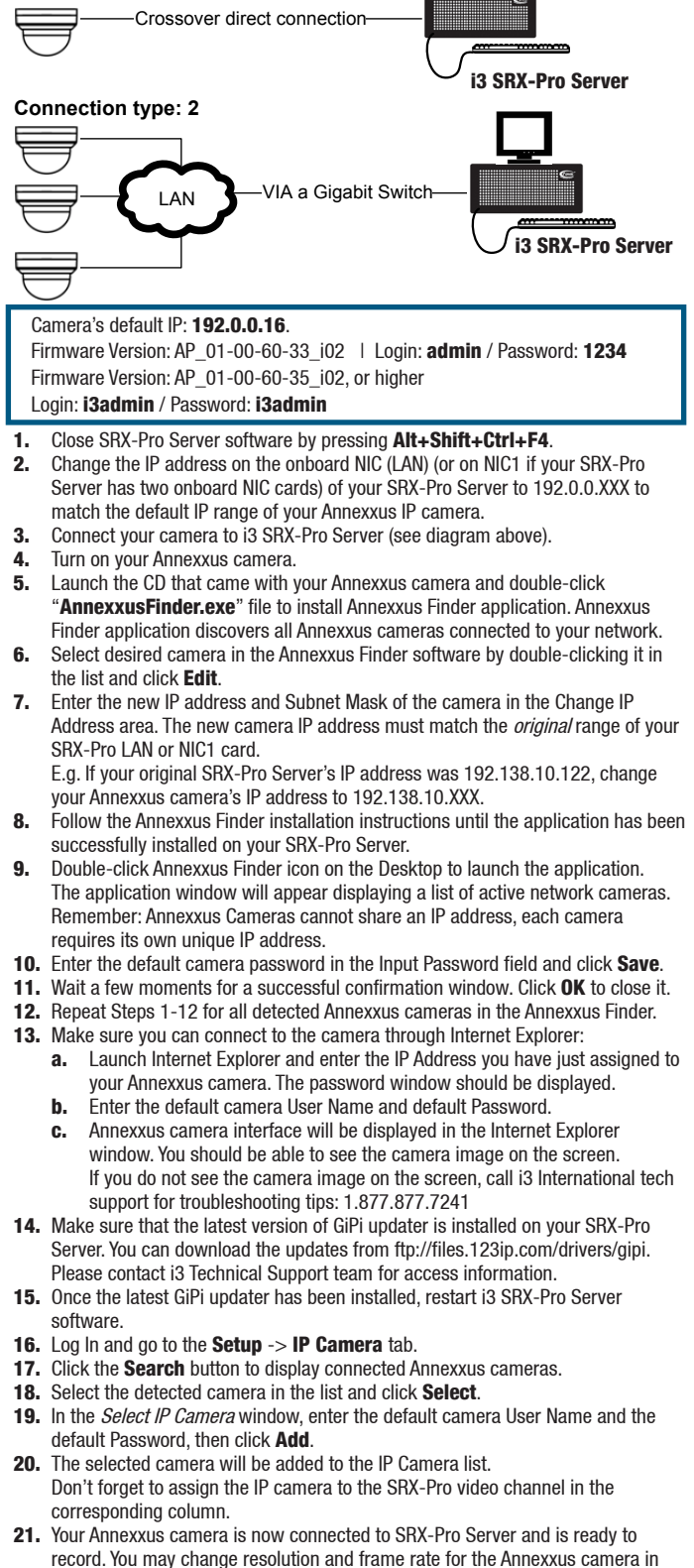

the IP Camera tab menu or you may choose to configure the camera's settings.

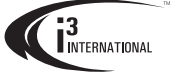

#### **i3 INTERNATIONAL INC.**

www.i3international.com

1 866 840 0004

1967 Wehrle Drive, Suite 1, U.S.A PMB# 034 Buffalo NY. 14221

Canada 780 Birchmount Road, Unit 16, Scarborough, ON, M1K 5H4

### Ax49-50-51-series Network Dome Camera

**CONNECT CAMERA TO 13 SRX-PRO SERVER**